Tutorial

11 11 11

SAMSUNG SDS

AN AN ANALY IN THE REAL PARTY OF THE PARTY OF THE PARTY OF THE PARTY OF THE PARTY OF THE PARTY OF THE PARTY OF T

## **Security Group** 삭제

### (Deleting Security Group)

and the second second

A STATE OF STATE

THE REAL PROPERTY IN

AND IN THE REAL PROPERTY OF

October 2024

Copyright 2024. Samsung SDS Co., Ltd. All rights reserved.

# Contents

| 1. | 학습목표 | 1 |
|----|------|---|
| 2. | 따라하기 | 1 |
| 3. | 정리하기 | 3 |

#### 1. 학습목표

- Security Group 상품을 직접 삭제 할 수 있습니다.

#### 2. 따라하기

#### 2.1 Security Group 삭제하기

① 모든 상품 → Networking → Security Group 을 선택한 후 '자원관리' 버튼을 클릭합니다.

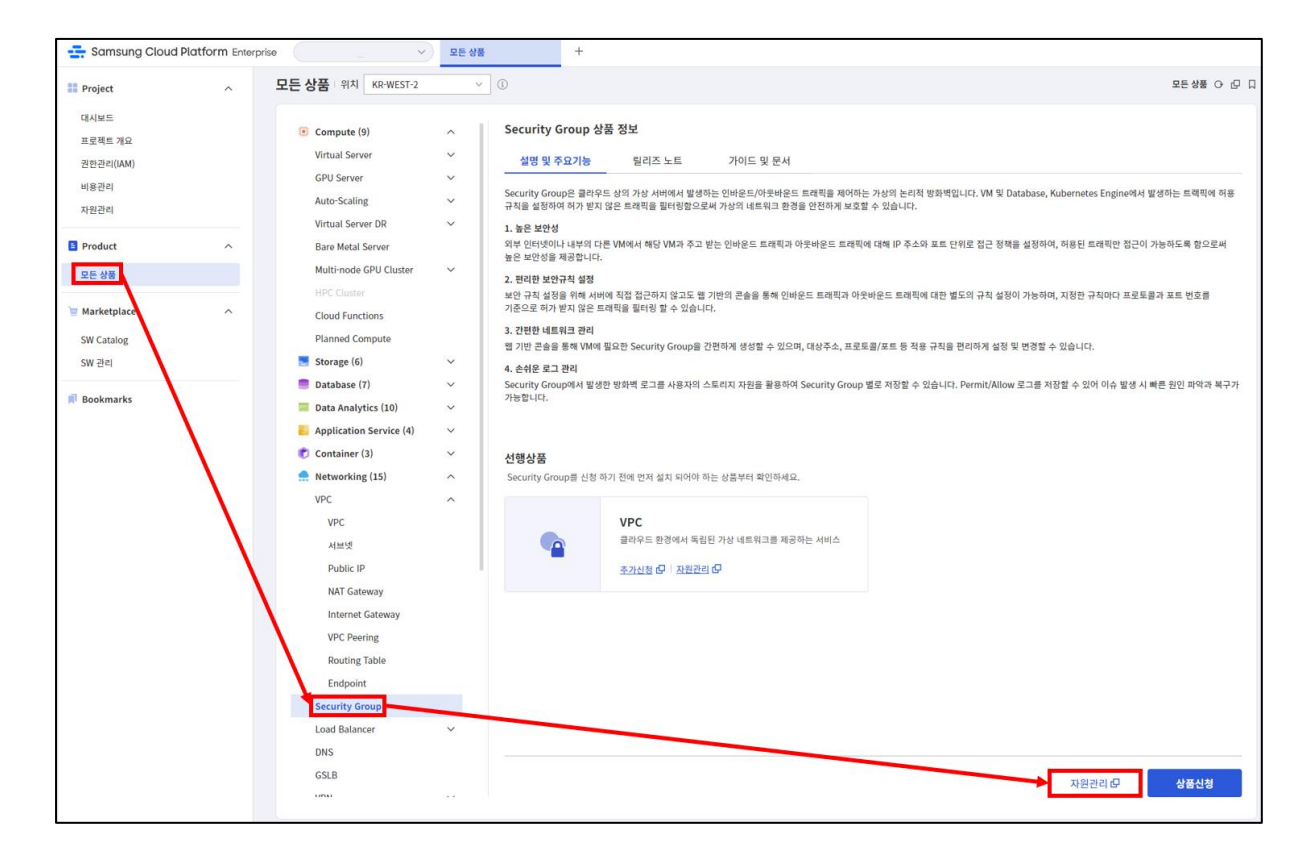

 Security Group 삭제를 위해 본인이 생성한 Security Group 을 목록에서 선택합니다.

| Security Group    |         |     |          |             |                     |             |                            |  |  |  |
|-------------------|---------|-----|----------|-------------|---------------------|-------------|----------------------------|--|--|--|
| 총 2 🗆 20 개씩 보기 🖂  |         |     | All My 1 | .00자 이하의 검색 | 어를 입력하세요.           | Q 상세검색 상품신청 |                            |  |  |  |
| Security Group명 三 | VPC 명 三 | 규칙수 | 적용 대상 수  | 사용 용도       | 생성일시 🖅              | 위치 三        | 상태                         |  |  |  |
| DBSGxx            | VPCxx   | 2   | 0        | 일반          | 2023-06-27 15:05:12 | KR-EAST-1   | Active                     |  |  |  |
| SGxx              | VPCxx   | 6   | 0        | 일반          | 2023-06-27 12:38:52 | KR-EAST-1   | <ul> <li>Active</li> </ul> |  |  |  |
|                   |         |     |          |             |                     |             |                            |  |  |  |

정상적으로 따라왔다면 적용 상품 수가 '0'이 되어 있어야 합니다. 적용 상품이 하나라도 있는 경우는 Security Group 삭제가 되지 않기 때문에 해당 상품을 먼저 삭제하거나 적용 Security Group을 바꾸어 주어야 합니다.

③ Security Group 상세 화면 우측 상단의 상품 해지 버튼 클릭합니다.

| < Security Group 상세 : DBSGx > 자원관리 > Security Group |                                                                                                    |    |    |       |                                                |      |  |
|-----------------------------------------------------|----------------------------------------------------------------------------------------------------|----|----|-------|------------------------------------------------|------|--|
|                                                     |                                                                                                    |    |    |       |                                                |      |  |
| Active                                              |                                                                                                    |    |    |       | 1                                              | 상품해지 |  |
| 상세정보                                                | 적용대상                                                                                                    | 규칙 | 태그 | 작업이력  |                                                |      |  |
| 프로젝트명                                               |                                                                                                    |    |    | 위치    | KR-EAST-1                                      |      |  |
| 상품/서비스                                              | security-group                                                                                                    |    |    | 자원 유형 | security-group                                 |      |  |
| 자원명                                                 | DBSGxx                                                                                                    |    |    | 자원 ID | FIREWALL_SECURITY_GROUP-kTQPs1o6rEePj-HD_dZVXp |      |  |
| SRN                                                 | sm:public:KR-EAST-1:KOREA-EAST-1-SCP-B001:PROJECT-88pFHL6-tEjSDesnO_GPkd:security-group:security-group/FIREWALL_SECURITY_GROUP-kTQPs1o6rEePj-HD_dZVXp 🕃 |    |    |       |                                                |      |  |

상품신청 팝업화면에서 확인 버튼을 클릭하여 Security Group 상품해지를 완료합니다. (남은 Security Group 도 동일한 방법으로 삭제합니다.)

| 상품해지                                      |    | ×  |
|-------------------------------------------|----|----|
| Security Group명 : DBSGxx<br>상품을 해지하시겠습니까? |    |    |
|                                           | 취소 | 확인 |

#### 2.2 Security Group 삭제 확인하기

Security Group 목록에서 삭제 진행 현황을 확인합니다.
 삭제가 진행 중일 때는 Terminating 상태로 보이며 삭제 완료 후에는
 목록에서도 삭제가 됩니다.

| Security Group          |        |     |                                   |                        |        |      |      |
|-------------------------|--------|-----|-----------------------------------|------------------------|--------|------|------|
| <b>총 0</b>   20 개씩 보기 ∨ |        |     | l My 100                          | 100자 이하의 검색어를 입력하세요. Q |        |      | 상품신청 |
| Security Group명 🚊       | VPC명 三 | 규칙수 | 적용 상품 수                           | 사용 용도                  | 생성일시 📲 | 위치 三 | 상태   |
|                         |        | ц   | 상품을 신청해.<br>양한 상품이 당신의 업무<br>오품신청 | 보세요.<br>*클 도와드려요.      |        |      |      |

### 3. 정리하기

 Security Group 삭제를 위해서는 해당 Security Group 을 적용하고 있는 상품이 하나도 없어야 합니다. 적용 상품이 남아있는 경우는 해당 상품을 삭제하거나 다른 Security Group 을 적용하도록 변경해주어야 합니다.